## How to Upload Immunization Records to Point and Click (PNC) Patient Portal

Morehouse School of Medicine

1. Sign into the portal at: <u>https://MSMPortal.pointnclick.com</u>. Click on the button that says Morehouse School of Medicine and log in.

You must have an MSM email prior to logging in.

| MORE TO COM                        |                                    |  |
|------------------------------------|------------------------------------|--|
| Please Science your nome campamere |                                    |  |
|                                    |                                    |  |
|                                    | Morehouse School of Medicine       |  |
|                                    | Clark Atlanta or Morehouse College |  |
|                                    |                                    |  |
|                                    |                                    |  |
|                                    |                                    |  |
|                                    |                                    |  |
|                                    |                                    |  |
|                                    |                                    |  |
|                                    |                                    |  |

2. You will then see the home page. Below is an example of a test patient.

|                                                                                                    | ายสาย53 เปียกเช                                                                                                    |  |
|----------------------------------------------------------------------------------------------------|----------------------------------------------------------------------------------------------------|--|
| Home Profile Medical Clearances Int Second Health History Appointments Reference International Health History Handouts Hessages International | Home for John PNC<br>You tast logged in: 2/3/2022 3 10 PM C Log Out<br>I would like to<br>Enter My COVID-19 Vacchation In<br>Enter My COVID-19 Vacchation In<br>Enter My COVID-19 Vacchation In<br>Enter My Provide                        |  |
| Letters Arrest                                                                                                    | Welcome to Student Health and Wellness Center<br>This site is designed to help students interact more conveniently and efficiently with Student Health Services. Using the links at the left you can:<br>• Update your profile information |  |
| (e Log Out                                                                                                    | Receive test results and exchange secure messages with the health center staff     Complete forms     Complete surveys     Review and print immunization records [Version: 12.11.8526]                                                     |  |

3. Click on the tab on the left side menu called Medical Clearances

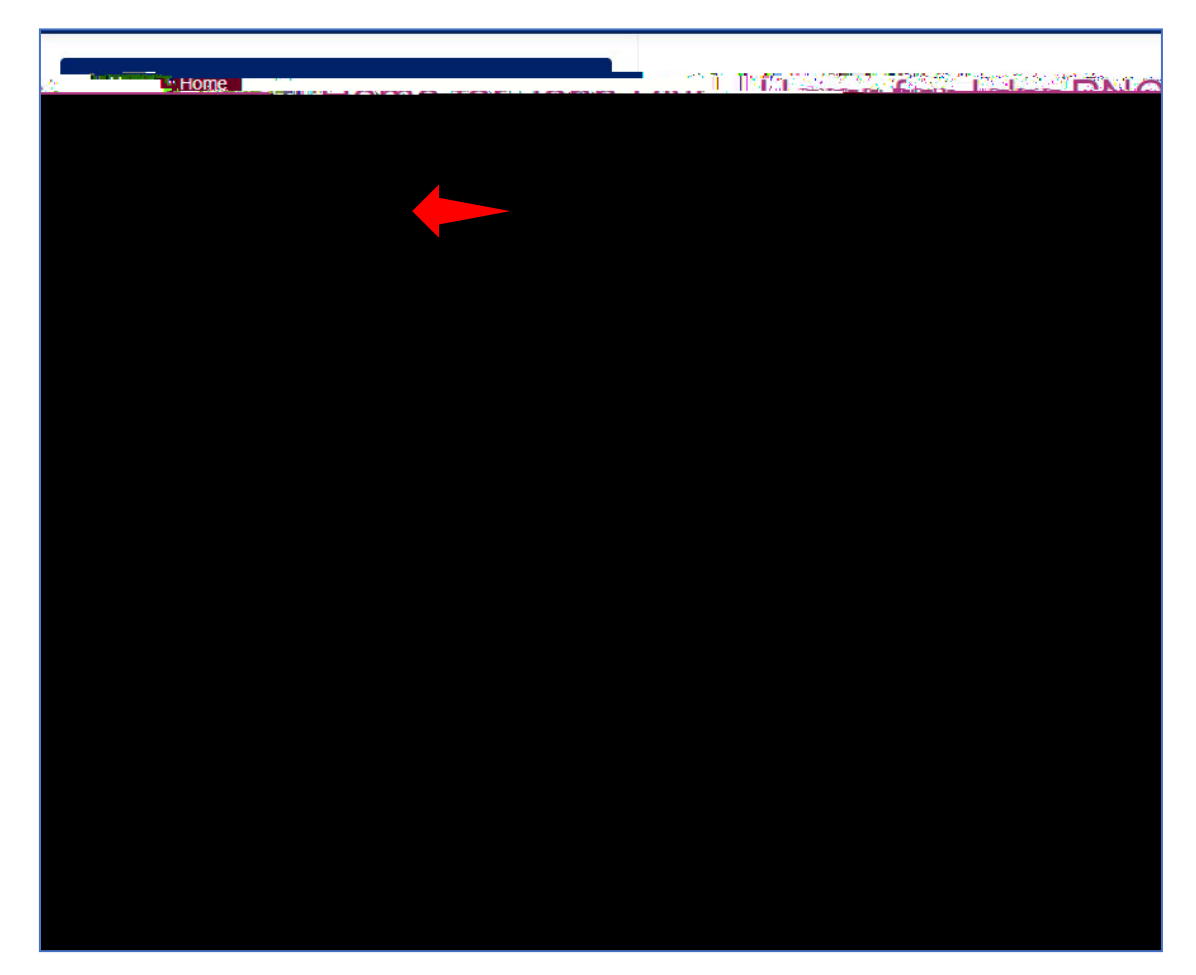

4. In the Medical Clearances tab you will see each requirement listed. Click on the green Update button next to the requirement you would like to complete

| Home                                                                                                    | Medical-Glearanaca for Jo                                                                                                  | bp DNC                                                                            |
|----------------------------------------------------------------------------------------------------|----------------------------------------------------------------------------------------------------|-----------------------------------------------------------------------------------|
| Profile                                                                                                    |                                                                                                    |                                                                                   |
| Move & the second state of the second state of | To be fully compliant with your medical clearances, you must<br>1. Enter the dates of your immuniza ins/blood tests (Requi | make sure you have done the following:<br>red)                                    |
| History                                                                                                    | Please note: It is not sufficient to just "                                                                                | on record. Failure to enter immunization dates will result in non-compliance with |
| Apponiments                                                                                                    | OvClearance Status: 🐼 Not Satisfied                                                                                        |                                                                                   |
| Referrals                                                                                                    | Items required for clearance:                                                                                              |                                                                                   |
| Handouts                                                                                                    | Clearance                                                                                                    | Status                                                                            |
| Messages 20,                                                                                                    | Chest X-Ray                                                                                                    | Update ON Not Compliant                                                           |
| Letters Unread                                                                                                    | =8.388.000000                                                                                                    |                                                                                   |
| Downloadable Forms                                                                                                    | COVID-19 Vaccine                                                                                                    | Update       Not Compliant                                                        |
| Survey Forms                                                                                                    | Health History                                                                                                    | Update  Compliant                                                                 |
| I Log Out                                                                                                    | Hest a                                                                                                    |                                                                                   |
|                                                                                                    | Immunization Records                                                                                                    | Update Ø Compliant                                                                |

5. Enter the date(s) the requirement was met. Any special instructions will appear at the top of the screen in the blue box. Below is an example of the hepatitis B requirement.

| his compliance can be satisfied for non-cl                                                                                                    | inical students by 3 HepB containing immunizations OR a Hep B Surface Ar |   |
|----------------------------------------------------------------------------------------------------|--------------------------------------------------------------------------|---|
| IOOU LEST. MISHWELL, MILLAN                                                                                                    | -, - , - , - , - , - , - , - , - , - ,                                   |   |
| Doses of Hepatitis B Vaccine                                                                                                    |                                                                          |   |
| Date 1                                                                                                    | Vaccine1                                                                 |   |
| 10/10/2019                                                                                                    | Hep B-adult (Hepatitis B-adult)                                          | ~ |
| Jate 2                                                                                                    | Vac <sub>28</sub> ; in a state of the second                             |   |
|                                                                                                    | B-adult/Hepatitis B-adult)                                               |   |
| Date 3                                                                                                    | Vaccine3                                                                 |   |
| MM/DD/YYYY                                                                                                    | Select one                                                               | ~ |
|                                                                                                    |                                                                          |   |
|                                                                                                    |                                                                          |   |
| Henatitis B. Surfee at a surfee at a surfee at a surfee at a surfee at a surfee at a surfee at a surfee at a su                                                                                                    |                                                                          |   |
| lepatitis B Sur <mark>22 2 2 2 2 2 2 2 2 2 2 2 2 2 2 2 2 2 2</mark>                                                                                                    | Posult <b>Pres</b>                                                       |   |
| lepatitis B Surta a second and a second and a second and a second and a second and a second and a second and a                                                                                                    | <b>Result</b><br>O Positive O Negula a v                                 |   |
| lepatitis B Sur <mark>ta a de Albaniter</mark><br>late<br>MM/DD/YYYY                                                                                                    | O Positive O Negul. and                                                  |   |
| lepatitis B Surfix a state                                                                                                    | Result O Negul. a vi                                                     |   |
| lepatitis B Surface B and a second second se | O Positive O Negula a vi                                                 |   |
| lepatitis B Surfix a source inter<br>hate<br>MM/DD/YYYY<br>ddiachar coloco or ridpanes or uccor<br>hate 4                                                                                                    | Result<br>O Positive O Negli and                                         |   |
| Iepatitis B Surfer and Conversion Inter<br>ate<br>MM/DD/YYYY<br>dd Admar 2000 or Fidgematic Factor<br>ate 4<br>MM/DD/YYYY                                                                                                    | Vaccine4<br>Select one                                                   | ~ |
| lepatitis B Surf                                                                                                    | Vaccine5                                                                 | * |
| Hepatitis B Surta a second participant<br>Date<br>MM/DD/YYYY<br>Addiaonar 20002 or rid participant<br>Date 4<br>MM/DD/YYYY<br>Date 5<br>MM/DD/YYYY                                                                                                    | Vaccine4 Vaccine5 Select one                                             | ~ |

6. Next

- 9. To upload the completed form, go to the "Downloadable Forms" tab and upload the form under the correct exemption category. For example, if you are requesting a COVID 19 Medical Exemption, click on the green Upload button under COVID 19 Medical Exemption Request and then click Save.
- 10. If you should have any questions regarding the compliance requirements, please reach out to our office.

Student Health and Wellness Center 455 Lee Street SW, Suite 300A, Atlanta, GA 30310 Phone number: (404) 756-1241 Email: SHWCRequests@msm.edu